# 实验室安全知识考试系统

操作指南

# 1. 考生登陆:

在浏览器中(推荐是使用 360 浏览器极速模式、谷歌浏览器、火狐浏览器) 输入实验室安全考试系统的网址 fjnufq.appdemo.chingo.cn(手机移动端访问地 址: fjnufq.appdemo.chingo.cn/mobile)进入系统给,登陆名:学号或者工号; 初始密码: ca963147。

| 实验室安全   | 考试系统  |
|---------|-------|
| 考生登录    | 后台管理员 |
| 请使用学号/  | 职工号登录 |
| 🚊 请输入学号 |       |
| 请输入密码   |       |
|         |       |

# 2. 考生学习:

**2.1**题库类知识学习:在首页或者安全考试模块中点击在线练习,可以选择相应的题库进行学习。

| 🗱 实验室安全    | 全考试系统        | 359                                                                                                    |                                                    |                                          |
|------------|--------------|----------------------------------------------------------------------------------------------------|----------------------------------------------------|------------------------------------------|
| 首页新闻中心     | 。<br>通知公告    | 政策法规 安全                                                                                                    | 教育 安全考试                                            | 式 返回平台                                   |
|            | 金册           | 故言                                                                                                    |                                                    |                                          |
| 学生登录 管理员登录 | 新闻中心         | +更多                                                                                                    | 通知公告                                               | +更多                                      |
| admin      |              | 2019-03-10                                                                                                    | ·关于2018-2019学                                      | F第一学期新 図 2018-08-21                      |
|            | ·高校教学实验室划定"安 | 全红线 👩 2019-03-10                                                                                                    | ·关于开展科研实验室                                         | 望安全知识考 2018-09-10                        |
|            | ·高等学校仪器设备管理力 | 法 2018-09-10                                                                                                    | ·教育部办公厅关于加                                         | 强高校教学 2017-11-28                         |
| 登录         | ・教育部直属高等学校、直 | 属单位 2018-09-10                                                                                                    | ·教育部科技司关于F                                         | 开展2017年度 2017-11-28                      |
| 在线导试       | 在线学习         | 2 在线练习                                                                                                    | 3 在线考试                                             | ; $ ightarrow$ 4 成绩查询                    |
|            | ▶ 化学与化学工程学院) | 过控▶ 辐射防护                                                                                                    | ■ 机械类                                              | ■ 实验室安全                                  |
| 学生操作寺曲     | 专业实验室安全考试    | ● 消防安全                                                                                                    | ● 新生安全                                             | ■ 用电安全                                   |
|            | ▶ 治安防范       | <ul> <li>10月安全考试题库</li> <li>10月安全考试题库</li> </ul>                                                                                                    |                                                    | <ul> <li>消防安全</li> <li>通归类中全販</li> </ul> |
| ナヤ版 二祖的    | ● 电静天赵/年     | <ul> <li>Kale (1)</li> <li>Kale (1)</li></ul> | <ul> <li>▲ エビナバルボ/キ</li> <li>① 机械建筑类安全题</li> </ul> |                                          |
|            | ● 辐射类安全题     | <ul> <li>特种设备安全题</li> </ul>                                                                                                    | □ 消防安全题                                            |                                          |

| 🗱 实验室安全者      | 音试系统              |              |                      |      |
|---------------|-------------------|--------------|----------------------|------|
| 首页    新闻中心    | 通知公告政策法规          | 安全教育         | 安全考试                 | 返回平台 |
|               | 从为本 预防方           | <u>封</u> 主安全 | 在线学习<br>在线考试<br>成绩查询 |      |
| 学生登录 管理员登录    | 在线练习              |              |                      |      |
| admin         | ◇ 请选择题库进行学习       |              |                      |      |
| ·······<br>登录 | 化学与化学工程学院过控<br>考试 | 专业实验室安全      | 辐射防护                 | 机械类  |
| 在线导战          | 实验室安全             | 全            | 消防安全                 | 新生安全 |
|               | 用电安全              | 1            | 治安防范                 | 电气安全 |

2.2 安全知识类学习:在首页或者安全教育模块点击安全知识进行学习

| 🗱 实验  | 金室安全考 | 试系统                                                         |                      |                            |                              |                          |
|-------|-------|-------------------------------------------------------------|----------------------|----------------------------|------------------------------|--------------------------|
| 首页    | 新闻中心  | 通知公告 政                                                      | 策法规                  | 安全教育                       | 安全考试                         | 返回平台                     |
|       |       | <b>注 开放</b>                                                 |                      |                            | 创新                           |                          |
| 学生登录  | 管理员登录 | 新闻中心                                                        |                      | +更多 通知公告                   | ā                            | +更多                      |
| admin |       | <ul> <li>・最新新闻 3</li> <li>・高等学校重点         ・高等学校重点</li></ul> | 2019-0<br>理 同 2018-0 | 3-10<br>9-10<br>·诸各位同      | 3-2019学年第一学期新<br>学认直学习有关政策文。 | 🔟 2018-08-21             |
|       |       | ·高校教学实验室划定"安全红                                              | 线 🔟 2019-0           | 3-10 ·关于开展                 | 科研实验室安全知识考.                  | 2018-09-10               |
| ₫     | 录     | <ul> <li>高等学校仪器设备管理力法</li> <li>教育部直属高等学校、直属単</li> </ul>     | 2018-0<br>位 2018-0   | 9-10 · 教育部办<br>9-10 · 教育部科 | 公厅关于加强高校教学。<br>技司关于开展2017年度  | 2017-11-28<br>2017-11-28 |
| 在线    |       | 在线学习                                                        | 2 在线练:               | の 〉 3 在約                   | 栈考试 $ ightarrow$ 4           | 成绩查询                     |
| 学生操   | 作手册   | 安全知识                                                        | 安全手册学习               | 安全标识                       | 安全                           |                          |

| 安全知识                                 | 首页 > 安全知识 > 通识类安全                                                                                                    |
|--------------------------------------|----------------------------------------------------------------------------------------------------|
| 通识类安全<br>化学类安全<br>医学生物类安全<br>机械建筑类安全 | •蜂蜇伤<br>蜂蜇伤病人往往在很短的时间内发生局部及全身中毒症状,最严重的甚至出现过敏性体<br>克甚至死亡。人被蜂蜇后,局部即感灼痛或刺痛,很快出现红肿或风团,被蜇处中央常<br>有一小瘀点,甚至可出现水疱,一般无全身症状,皮疹可在数小时内消失。若同时                                                          |
| 电气类安全<br>辐射类安全<br>网络安全<br>特种设备安全     | <ul> <li>•天然气中毒急救</li> <li>天然气中毒急救</li> <li>天然气的主要成分是甲烷、乙烷、丙烷及丁烷等低分子量的烷烃,还含有少量的硫化</li> <li>氢、二氧化碳、氢、氮等气体。常用的天然气含甲烷85%以上。常因火灾、事故中漏</li> <li>气、爆炸而中毒。中毒表现:主要为窒息,若天然气同时含有硫化氢则毒性增加</li> </ul> |
| 消防安全                                 |                                                                                                    |

## 2.3 安全标识类学习:在首页或者安全教育模块点击安全标识进行学习

-

| \$ 实验室3                              | 安全考试 | 系统                                        |         | 1                        | 220                                                                                                    | 10.     |            |
|--------------------------------------|------|-------------------------------------------|---------|--------------------------|----------------------------------------------------------------------------------------------------|---------|------------|
| 首页 新闻                                | 中心   | 通知公告                                      | 政策法规    | 安全教育                     | i 安全考试                                                                                                    | 返回      | 平台         |
|                                      |      |                                           |         |                          |                                                                                                    |         |            |
|                                      |      |                                           | -       | in the in                | adversely .                                                                                                    | 2       |            |
|                                      | 资金   | 册                                         | 款       | 高家                       | 行會                                                                                                    | 新<br>新  |            |
|                                      |      |                                           | A State |                          |                                                                                                    | TING.   |            |
| A China -                            |      | RECLEMENT ALLONG                          |         |                          |                                                                                                    | Tal     |            |
| 生登录  管理员登                            | 送录 新 | 闻中心                                       |         | +更多                      | 通知公告                                                                                                    |         | +更多        |
| dmin                                 | ·最新  | 新闻 👿                                      |         | 2019-03-10               | ·关于2018-2019学年第                                                                                                 | 一学期新… 👿 | 2018-08-21 |
|                                      | · 高等 | 等学校重点实验室建设                                | :与管理 🔟  | 2018-09-10               | ·请各位同学认真学习有                                                                                                    | 关政策文    | 2018-09-10 |
|                                      | ·高校  | 交教学实验室划定"安                                | 全红线 👿   | 2019-03-10               | ·关于开展科研实验室安                                                                                                    | 全知识考    | 2018-09-10 |
|                                      | ・高等  | 等学校仪器设备管理办                                | 法       | 20 <mark>18-09-10</mark> | ·教育部办公厅关于加强                                                                                                    | 高校教学    | 2017-11-28 |
| 登录                                   | ・教育  | <sup>育部</sup> 直属高等学校、直                    | 属单位     | 2 <mark>018-09-10</mark> | ·教育部科技司关于开展                                                                                                    | 2017年度  | 2017-11-28 |
|                                      |      |                                           |         |                          | /                                                                                                    |         |            |
| 在线考试                                 |      | 在线学习                                      | 2 在约    | き练习 〉                    | 3 在线考试                                                                                                    | 〉 4 成   | 绩查询        |
|                                      |      |                                           |         |                          |                                                                                                    |         |            |
|                                      |      | 全知识 -                                     | 安全手册    | 学习                       | 安全标识                                                                                                    | 安全视频    | 1          |
| A Real Property of the second second | -    | Colorest Child Colorest Colorest Colorest |         |                          | The second second second second second second second second second second second second second second second se |         |            |

2.4 安全手册类学习:在首页或者安全教育模块点击安全手册进行学习

-

| 💸 实验          | 室安全考                                                                                                    | 试系统                                                 |                                 |                          |                                    |                                                                              |
|---------------|----------------------------------------------------------------------------------------------------|-----------------------------------------------------|---------------------------------|--------------------------|------------------------------------|------------------------------------------------------------------------------|
| 首页            | 新闻中心                                                                                                    | 通知公告                                                | 政策法规                            | 安全教育                     | 安全考试                               | 返回平台                                                                         |
|               |                                                                                                    | を<br>新<br>記                                         | ¢ T                             | 誠                        |                                    |                                                                              |
| 学生登录          | 管理员登录                                                                                                    | 新闻中心                                                |                                 | +更多 通知                   | 印公告                                | +更多                                                                          |
| admin         |                                                                                                    | <ul> <li>・最新新闻 図</li> <li>・高等学校重点实验室建设与</li> </ul>  | 2019-<br>管理… 👩 2018-            | -03-10 ·关于<br>-09-10 ·诸都 | F2018-2019学年第一学期新<br>各位同学认真学习有关政策文 | 新… 國 2018-08-21<br>z… 2018-09-10                                             |
| ·······<br>受录 | <del>R</del>                                                                                                    | ·高校教学实验室划定"安全<br>·高等学校仪器设备管理办法                      | 红线 図 2019-<br>2018-<br>芝位 2018- | -03-10 ·关于<br>-09-10 ·教育 | F开展科研实验室安全知识考<br>育部办公厅关于加强高校教学     | <ul> <li>€ 2018-09-10</li> <li>≠ 2017-11-28</li> <li>€ 2017 11 28</li> </ul> |
| 在线。           | рана<br>Предна и страна<br>Предна и страна и страна и страна и страна и страна и страна и страна и страна и страна и страна<br>Предна и страна и страна и страна и страна и страна и страна и страна и страна и страна и страна и страна и стр | マメトロルション(1)         在线学习           女全知识         (1) | 2 在线纳<br>安全手册学习                 |                          | 在线考试                               | 2017-11-20<br>4 成绩查询<br>全视频                                                  |

### 常用安全标识

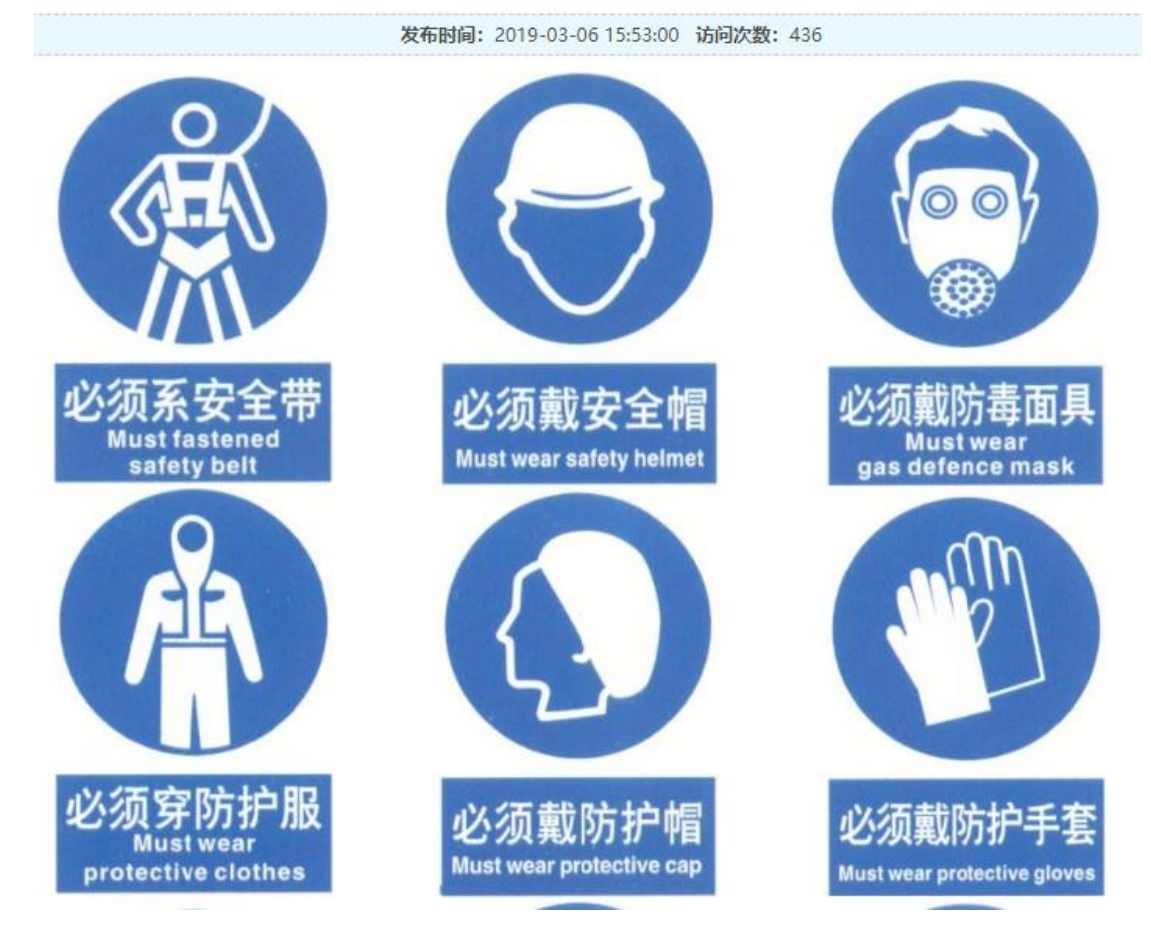

2.5 安全手册类学习:在首页或者安全教育模块中点击安全手册进行学习

| 🗱 实验室    | 安全考试系                                | 系统                      |                         |                                        |            |
|----------|--------------------------------------|-------------------------|-------------------------|----------------------------------------|------------|
| 首页新      | 副中心 通                                | 知公告政策法规                 | 安全教育                    | 安全考试                                   | 返回平台       |
|          |                                      | 开放                      | 高效                      |                                        |            |
| 学生登录 管理员 | 登录 新闻                                | <b>护心</b>               | +更多                     | 通知公告                                   | +更多        |
| admin    | <ul> <li>最新新</li> <li>高等学</li> </ul> | 间 👩                     | 2019-03-10              | ·关于2018-2019学年第一学期新<br>·请各位同学认真学习有关政策文 | 2018-08-21 |
|          | ·高校教                                 | 学实验室划定"安全红线… 🚺          | 2019-03-10              | ·关于开展科研实验室安全知识考                        | 2018-09-10 |
| 75 -     | ·高等学                                 | 校仪器设备管理办法               | 2018-09-10              | ·教育部办公厅关于加强高校教学                        | 2017-11-28 |
| 登录       | ·教育部                                 | 3直属高等学校、直属单位            | 2018-09-10              | · 教育部科技司关于开展2017年度.                    | 2017-11-28 |
| 在线考试     |                                      | 在线学习 2<br><sup>21</sup> | 在线练习<br><sub>手册学习</sub> | 3 在线考试 4<br>安全标识 安全                    | 成绩查询       |

#### 当前位置: 首页 > 安全教育 > 安全手册

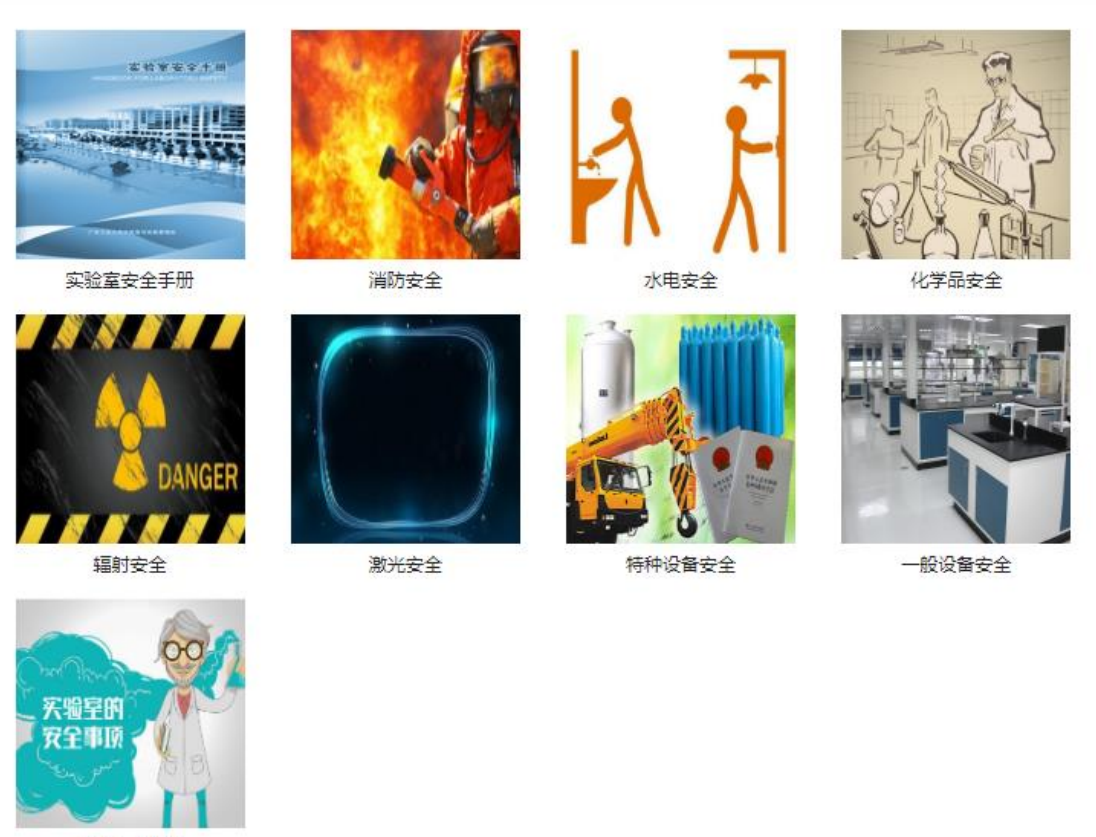

常用安全标识

2.6 安全视频学习:在首页或者安全教育模块中点击安全视频进行学习

| 首页    | 新闻中心        | 通知公告 〕                         | 政策法规     | 安全教育                     | 育 安全考试 返回                              | 评台                        |
|-------|-------------|--------------------------------|----------|--------------------------|----------------------------------------|---------------------------|
|       |             | 全<br>别道                        | <b>次</b> | 高效                       |                                        |                           |
| 学生登录  | 管理员登录       | 新闻中心                           |          | +更多                      | 通知公告                                   | +更多                       |
| admin |             | ・最新新闻 📷                        | 管理 👿     | 2019-03-10<br>2018-09-10 | ·关于2018-2019学年第一学期新 🔤                  | 2018-08-21<br>2018-09-10  |
|       |             | ·高校教学实验室划定"安全                  | 红线 👿     | 2019-03-10               | ·关于开展科研实验室安全知识考                        | 2018- <mark>0</mark> 9-10 |
| 受     | 录           | ·高等学校仪器设备管理办法<br>·教育部直属高等学校、直属 | 单位       | 2018-09-10<br>2018-09-10 | · 教育部办公厅关于加强高校教学<br>· 教育部科技司关于开展2017年度 | 2017-11-28<br>2017-11-28  |
| 在线    | <b>-711</b> | 在线学习                           | 2 在约     | 浅练习 〉                    | 3在线考试 6月                               | 纺适询                       |
| 等生操   | 作手册         | 安全知识                           | 安全手册     | 学习                       | 安全标识 安全视线                              | 4                         |

当前位置:首页 > 在线学习 > 视频学习

实验室安全设备

实验室安全课程(二)

实验室安全课程 (一)

实验室安全之粉尘爆炸

首页上一页下一页末页当前: 1/1

[2017-10-12]

[2017-10-12]

[2017-06-12]

[2017-06-12]

# 3. 安全考试:

考生点击安全考试模块中的在线考试,勾选考前承诺,然后选择考试名称,点击进行考试。

| 注意:模拟考试的7                                      | 下会计入成绩,正式考试时,需要点击"开始考试"即可                                                                                                    |
|------------------------------------------------|----------------------------------------------------------------------------------------------------|
| 测试学生(ceshi), 欢迎回来<br>在线时长累计: 42分1秒<br>修改密码<br> | 考前承诺<br>大自愿参加学校实验室安全网上考试,愿在考试中自觉遵守学校各项考试规定,现郑重承诺:<br>一、本人已阅读并理解本次考试的《公告》、《考生必读》及相关政策内容。二、自觉遵守有关规定及<br>各项考试政策。三、考试由本人独立完成,不参与任何形式的考试舞弊。四、如有违纪违规及违反上述<br>承诺的行为,自愿服从《本校考试违纪违规行为处理办法》的处罚,并承担相应的责任和由此造成的一<br>切后果 |
|                                                | 在线考试                                                                                                    |
| 在线考试                                           | 2019年新生考试<br>这是新生考试                                                                                                    |
|                                                | 模拟考试开始考试                                                                                                    |

测试学生( ceshi),你正在进行 **2019年新生考试** 考试,剩余时间:1小时29分47秒 完成后请点击页面右下角的按钮提交答卷。

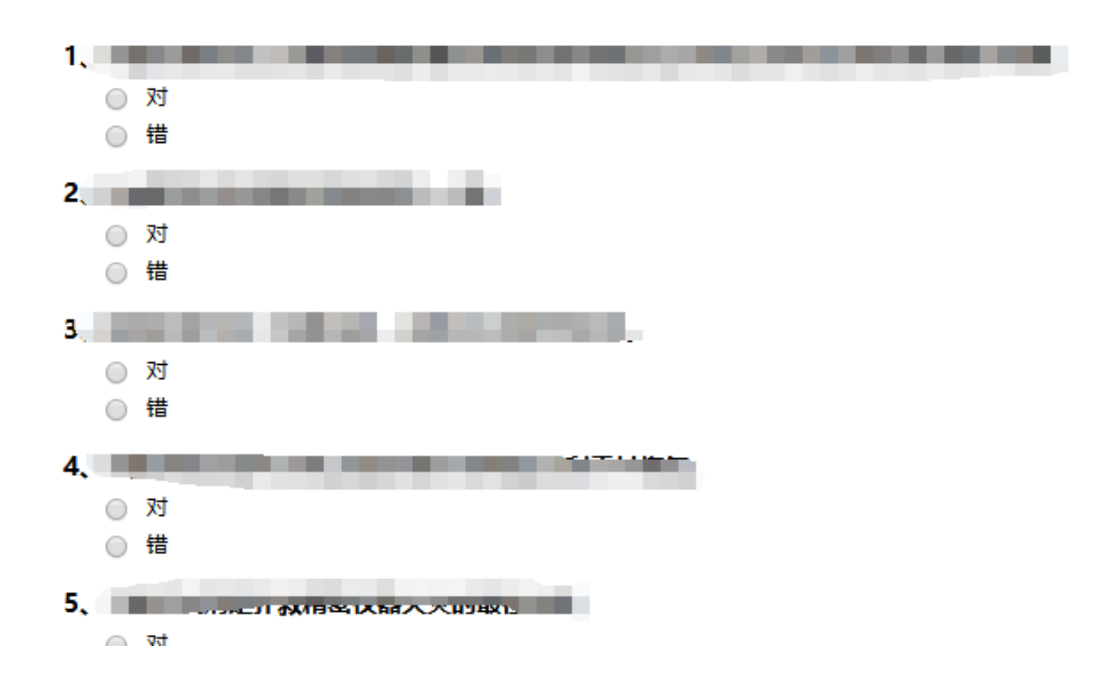

### 提交试卷:在试题的最后一页点击提交答卷

| 主意: | 考完试必须要提交答卷                             |
|-----|----------------------------------------|
|     |                                        |
|     | 97.                                    |
|     | ○ A. 自由开启                              |
|     | ○ B. 向外开启                              |
|     | ○ C. 向内开启                              |
|     | ○ D. 关闭,需要时可自行开启                       |
|     | 98、 人火箭化                               |
|     |                                        |
|     |                                        |
|     |                                        |
|     |                                        |
|     | 99                                     |
|     |                                        |
|     |                                        |
|     |                                        |
|     |                                        |
|     | 100,                                   |
|     | 上一页 共有100 题 第10 / 10 页 跳转到第 请选择 ▼ 提交合卷 |

### 作出考试承诺书:考试成绩合格需要做出考试承诺。

| 考试承诺                                                            |  |
|-----------------------------------------------------------------|--|
| 本次考试你的得分为100分,已通过考试。<br>注意:请认真阅读以下内容并作出承诺,未作出承诺的,本次考试成绩将视为无效成绩。 |  |

### 实验室安全承诺书

我已参加学校与学院的实验室安全知识的学习与考核,成绩合格,本人承诺: 在校期间,将严格遵守实验室各项规章制度与操作规程,服从实验室管理,并不断加强学习,防止 安全事故的发生。如因自己违反相关规定发生实验室安全环保事故,造成人身伤害、财产损失或环境 污染,本人愿意承担相应责任。

| 所在单位:保卫处     | 单位: 保卫处     |  |  |  |
|--------------|-------------|--|--|--|
| 学号(工号):ceshi | (工号): ceshi |  |  |  |
| 我承诺遵守以上承诺书内容 | 取消并返回       |  |  |  |

忘记做出考试承诺的可以在首页中的成绩查询模块点击补交承诺

| 首页                                      | 新闻中心            | 通知公告 〕                                                                                                    | 文策法规                                            | 安全教育                                                | 安全考试                                                                                                    |      | 返回平台                   |                                                                    |
|-----------------------------------------|-----------------|----------------------------------------------------------------------------------------------------|-------------------------------------------------|-----------------------------------------------------|----------------------------------------------------------------------------------------------------|------|------------------------|--------------------------------------------------------------------|
|                                         |                 | 金弗拉                                                                                                    | <b>文</b> ]                                      | 高效                                                  |                                                                                                    | âı   |                        |                                                                    |
| 测试学生(cesh                               | i), 欢迎回来        | 新闻中心                                                                                                    |                                                 | +更多                                                 | 通知公告                                                                                                    | _    |                        | +更多                                                                |
| 在线时长累计: 42分1秒<br>修改密码<br>查看已取得的成绩<br>注第 |                 | <ul> <li>最新新闻</li> <li>高等学校重点实验室建设与1</li> <li>高校教学实验室划定"安全经</li> <li>高等学校仪器设备管理办法</li> <li>教育部直属高等学校、直展</li> </ul> | 201<br>管理 12 201<br>11钱 12 201<br>201<br>单位 201 | 9-03-10<br>8-09-10<br>9-03-10<br>8-09-10<br>8-09-10 | <ul> <li>·关于2018-2019学年第一学期新</li> <li>·请各位同学认真学习有关政策文</li> <li>·关于开展科研实验室安全知识考</li> <li>·数育部办公厅关于加强高校教学</li> <li>·数育部科技司关于开展2017年度.</li> </ul> |      |                        | 2018-08-21<br>2018-09-10<br>2018-09-10<br>2017-11-28<br>2017-11-28 |
| 在组                                      | 考试<br>作手册       | <b>  在线学习</b><br>安全知识 ティー                                                                                          | 2 在线线<br><sub>安全手册</sub> 学                      | \$3<br>•                                            | <b>3 在线</b><br>安全标识                                                                                                    | 考试   | 4 成<br><sub>安全视频</sub> | 请查询<br>- <b></b>                                                   |
| 当前位置: 首                                 | 页 > 查看成绩        |                                                                                                    |                                                 |                                                     |                                                                                                    |      |                        |                                                                    |
| 测试学生(c                                  | eshi),欢迎登录。以下是你 | 已获得的成绩:                                                                                                    |                                                 |                                                     |                                                                                                    |      |                        |                                                                    |
|                                         | 考试名             | 名称                                                                                                    | 考试                                              | 时间                                                  | 成绩                                                                                                    | 查看答卷 | 考试承诺书                  | 证书                                                                 |
| 2019年新生                                 | 考试              |                                                                                                    | 2019-08-0                                       | 09:51:02                                            | 0.0分                                                                                                    | 查看答卷 | -                      | -                                                                  |
| 2019年新生                                 | 考试              |                                                                                                    | 2019-08-0                                       | 10:00:31                                            | 50.0 分                                                                                                    | 查看答卷 | -                      | -                                                                  |
| 2019年新生                                 | 考试              |                                                                                                    | 2019-08-0                                       | 10:01:11                                            | 100.0 分                                                                                                    | 查看答卷 | 补交承诺                   | -                                                                  |

**打印承诺书、合格证书:**考生在正式考试通过后,可以在首页上的成绩查询模块 中打印自己的承诺证书和合格证书。必须阅读并同意安全承诺书之后才可以下载 打印合格证书。

| 1/1                                                                                                    | Ċ, 🗄     |
|----------------------------------------------------------------------------------------------------|----------|
|                                                                                                    | 下载合格证书   |
| <b>实验室安全考试合格证书</b><br><sup>编号:12201900396</sup><br>测试学生(ceshi):<br>2019年08月01日,参加"实验室安全技能培训网"网上考核,成绩为100.0<br>成绩合格。<br>特此证明。 |          |
| 福建技术师范学                                                                                                    | érie 🖌 👘 |
| 2019年9月                                                                                                    |          |